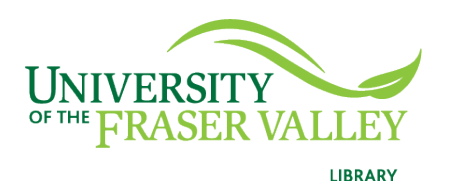

## Creation of Persistent Links EbscoHost Databases

Persistent links direct students to specific full-text journal documents found in our research databases. These links are stable, and can be accessed from both on and off campus. These links could be used for e-reserves, electronic reading lists or incorporating into Blackboard and other online course resources.

1. From the results list, click on the article title to view the article details.

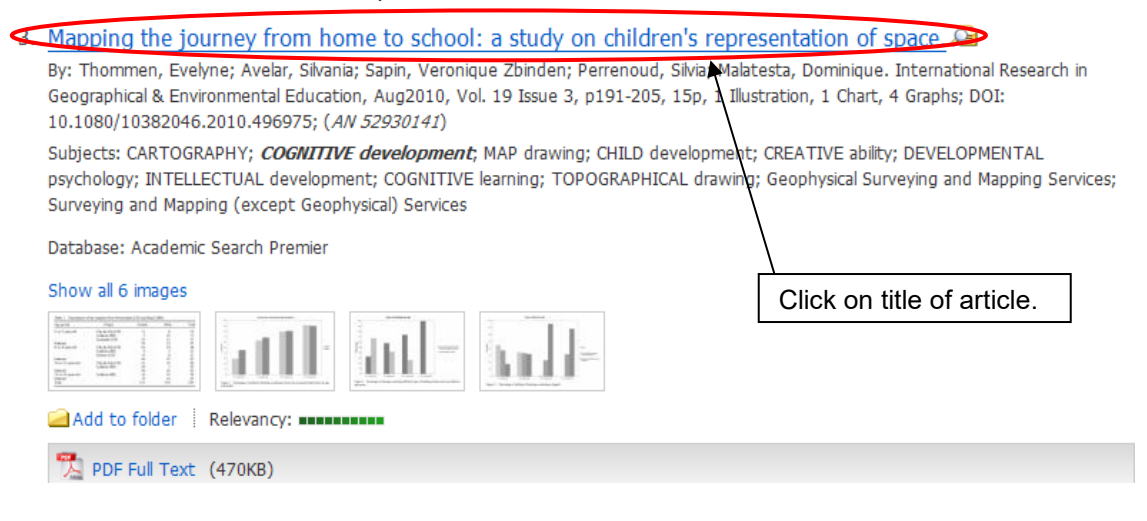

2. Look for "Permalink" in the right column of "Tools". Click on it.

| <b>Mapping</b> the representation | <b>journey from home</b> to <b>sc</b><br>n of space.                                                                                                    | h <b>ool: a</b> study on childre | en's              | d to folder      |
|-----------------------------------|----------------------------------------------------------------------------------------------------|----------------------------------|-------------------|------------------|
| Authors:                          | : Thommen, Evelyne <sup>1</sup> ethommen@eesp.ch<br>Avelar, Silvania <sup>2</sup><br>Sapin, Veronique Zbinden <sup>3</sup><br>Perrenoud, Silvia <sup>4</sup><br>Malatesta, Dominique <sup>1</sup> |                                  |                   | nt<br>nail<br>ve |
| Source:                           | International Research in Geographical & Environmental Education; Aug2010, Vol. 19 Issue 3, p191-205, 15p, 1 Illustration, 1 Chart, 4 Graphs                                                      |                                  |                   | e                |
| Document Type:                    | Article                                                                                                    |                                  | Exp               | port             |
| Subject Terms:                    | *CARTOGRAPHY<br>*COGNITIVE development<br>*MAP drawing<br>*CHILD development<br>*CREATIVE ability<br>*DEVELOPMENTAL psychology<br>*INTELLECTUAL development                                       | Click on<br>Permalink.           | Cre<br>Per<br>Boo | eate Note        |

3. The URL will appear at the top of the article summary. Copy and paste.

| Result List Refine Search                                           | Copy<br>Permalink.                      |   |
|---------------------------------------------------------------------|-----------------------------------------|---|
| Permaink https://search.ebscohost.com/login.aspx?direct=true&AuthTy | pe=sso&db=a9h&AN=52930141&site=eds-live | X |

Mapping the journey from home to school: a study on children's representation of space.

The link will look like this:

https://search.ebscohost.com/login.aspx?direct=true&AuthType=ss o&db=a9h&AN=52930141&site=eds-live&custid=s5672269

4. The full article will be found to the left, **PDF Full Text**.

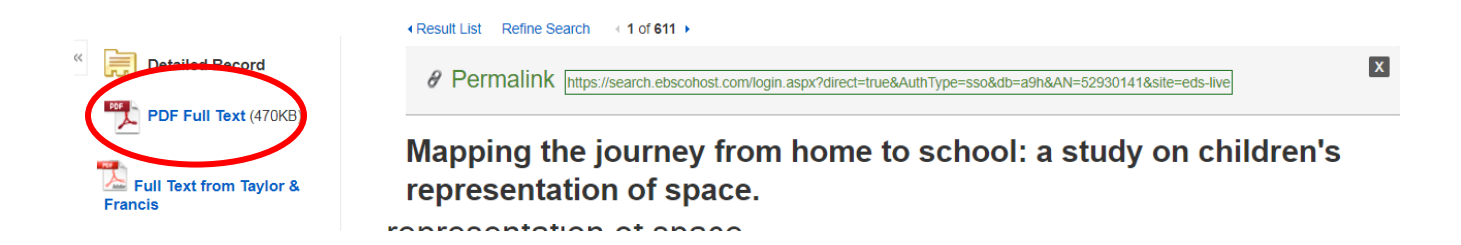